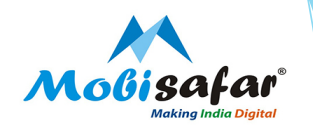

# **CASH COLLECTION - CMS**

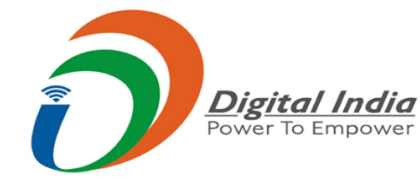

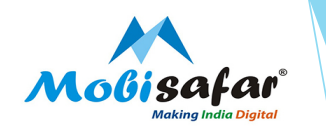

#### Step 1: Select Cash Collection under the Services tab

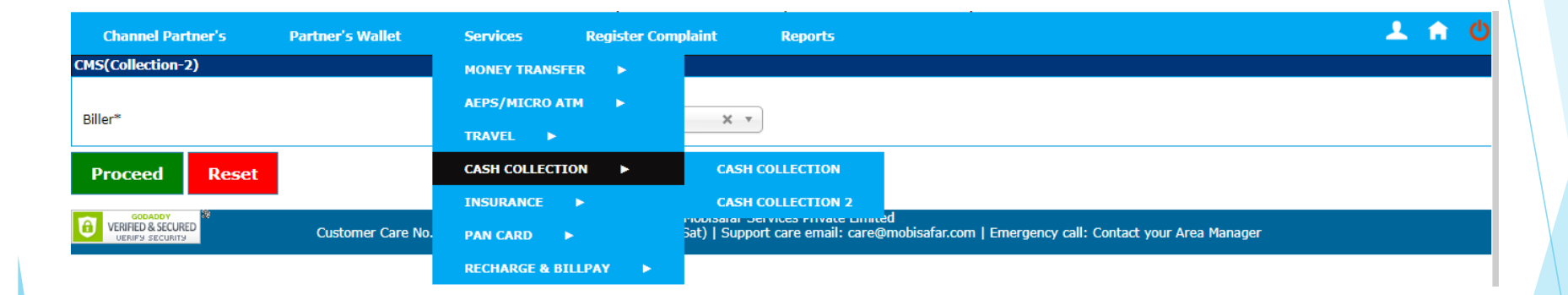

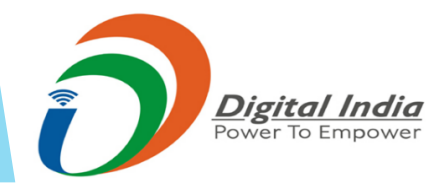

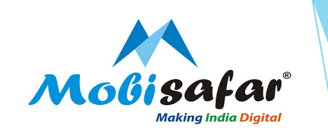

Step 2: Select Cash Collection 2

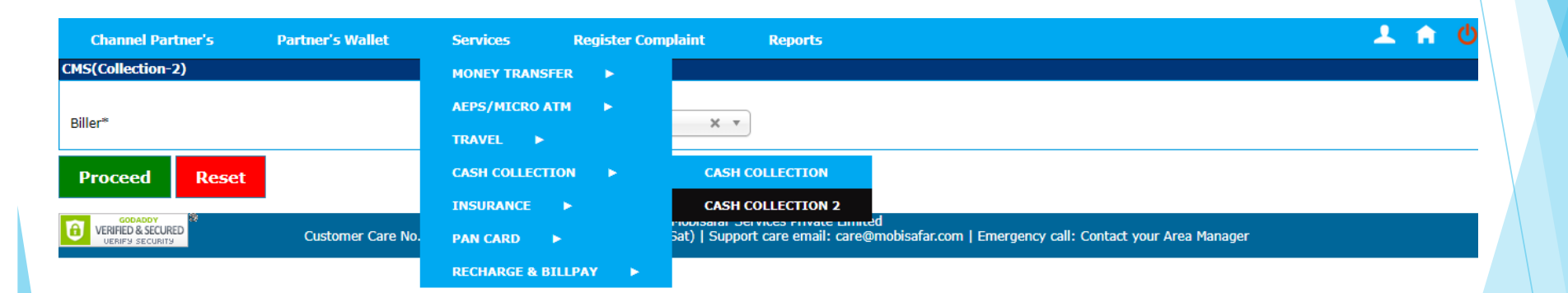

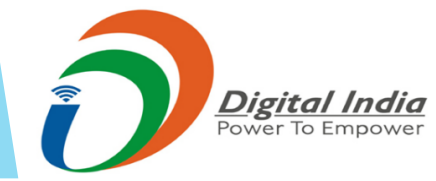

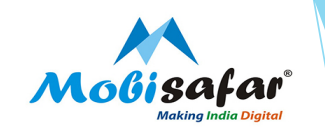

## Step 3: Select Biller

| Channel Partner's                  | Partner's Wallet  | Services                   | Register Complaint   | Reports 👤 🏫                                                                  |
|------------------------------------|-------------------|----------------------------|----------------------|------------------------------------------------------------------------------|
| CMS(Collection-2)                  |                   |                            |                      |                                                                              |
|                                    |                   |                            |                      |                                                                              |
| Biller*                            |                   | Home Credit                | X *                  |                                                                              |
|                                    |                   | -                          | م                    |                                                                              |
| Proceed Reset                      |                   | Select                     |                      |                                                                              |
| GODADDY                            |                   | Home Credit                |                      | njicer Drivata Limitad                                                       |
| VERIFIED & SECURED UERIFY SECURITY | Customer Care No. | fi Swiggy                  |                      | t care email: care@mobisafar.com   Emergency call: Contact your Area Manager |
|                                    |                   | LnT Financial Se           | rvices               |                                                                              |
|                                    |                   | XpressBees                 |                      |                                                                              |
|                                    |                   | Margdarshak Fir            | nancial Services Ltd |                                                                              |
|                                    |                   | Zomato                     |                      |                                                                              |
|                                    |                   | Shriram Transpo<br>Limited | ort Finance Company  |                                                                              |

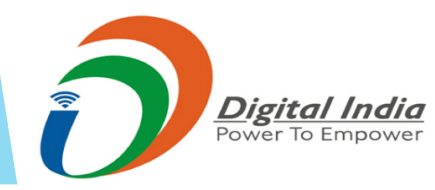

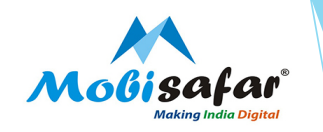

**Step 4: Enter Depositor Id\* and press Verify** 

| Channel Partner's      | Partner's Wallet                             | Services             | Import/Export                      | Ticket Lodge                                           | Reports                     | Downloads                   | â | ଚ |  |
|------------------------|----------------------------------------------|----------------------|------------------------------------|--------------------------------------------------------|-----------------------------|-----------------------------|---|---|--|
| CMS(Collection)        |                                              |                      |                                    |                                                        |                             |                             |   |   |  |
| Biller                 |                                              | Swiggy               |                                    |                                                        |                             |                             |   |   |  |
| Depositor Id*          |                                              | 1234567890           | Text Range F                       | rom 1 to 10                                            |                             |                             |   |   |  |
| Re-Enter Depositor Id* |                                              | ••••••               |                                    |                                                        |                             |                             |   |   |  |
| Verify Back            |                                              |                      |                                    |                                                        |                             |                             |   |   |  |
|                        | Su                                           | pport No. from 9AM ( | Mobis<br>to 6PM: 0161-5015050   \$ | safar Services Private Lir<br>Support care email: care | nited<br>@mobisafar.com   I | Emergency call: 70874-36360 |   |   |  |
|                        |                                              |                      |                                    |                                                        |                             |                             |   |   |  |
|                        | <b>ig<u>ital India</u></b><br>ver To Empower |                      |                                    |                                                        |                             |                             |   |   |  |

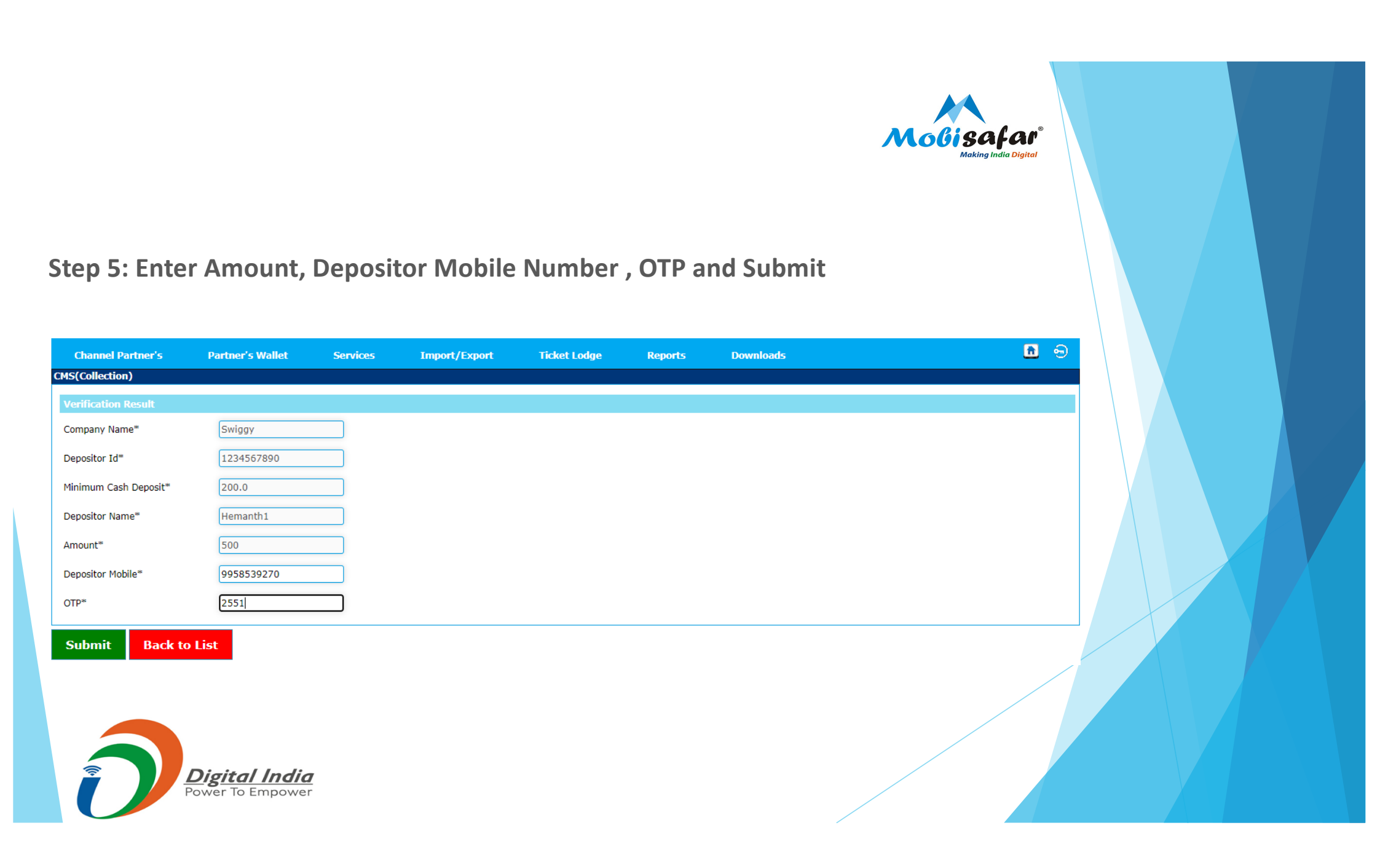

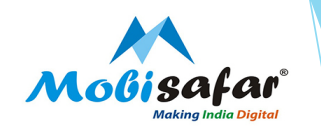

### Step 6: Transaction Successful

| Channel Partner's                     | Partner's Wallet | Services           | Import/Export | Ticket Lodge | Reports   | Downloads |                                                                                     | 9    |
|---------------------------------------|------------------|--------------------|---------------|--------------|-----------|-----------|-------------------------------------------------------------------------------------|------|
| CMS(Collection)<br>Transaction Result |                  |                    |               |              |           |           |                                                                                     |      |
|                                       |                  |                    |               | CMS Transac  | tion Slip |           |                                                                                     |      |
| MSP Name/Code                         |                  | Mobi Safar-MSP0001 |               |              |           |           |                                                                                     |      |
| Transaction ID                        |                  | 51409              |               | Reference No | )         |           | 70106299                                                                            |      |
| Date/Time                             |                  | 05/08/2020 13:4    | 16:56         | Txn Amount   |           |           | 500                                                                                 |      |
| Client Name                           |                  | Swiggy             |               | Depositor Id |           |           | 1234567890                                                                          |      |
| Customer Name                         |                  | Hemanth1           |               | Customer Mo  | bile      |           | 9958539270                                                                          |      |
| Status                                |                  | SUCCESS            |               | Description  |           |           | Congratulations! Rs 500 has been credited<br>Swiggy via. Transaction ID # 70106299. | d to |
| Print Another                         | Transaction      | 1                  |               |              |           |           |                                                                                     |      |

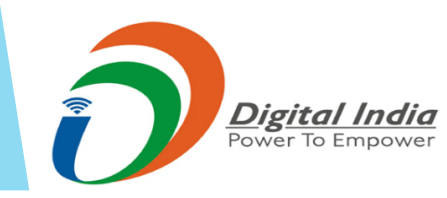

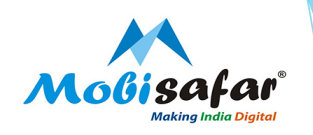

#### FAQ

- **Transaction status is showing "Success"**
- > Transaction seems success as per Bank. Kindly check with vendor.
- □ Transaction status is showing "Pending"
- Please check final status after 90 minutes.
- □ Transaction status is showing "Failed"
- > Amount already refunded in your wallet. Please check ledger statement.

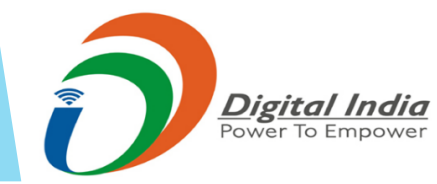

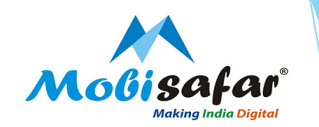

# **THANK YOU**

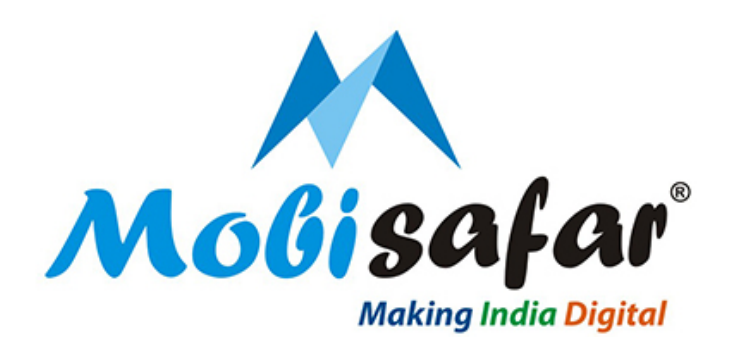

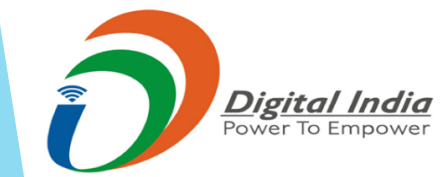